# How to View Tips Detail as an Employee

Last Modified on 03/19/2024 5:28 pm MDT

### Notes:

Viewing tips detail requires that tips rules have been "run" by a manager.

The range of detail that is visible varies by location and tips rules.

### **From Desktop**

- 1. Click **Dashboard** from the top toolbar
- 2. Scroll to My Clock-Ins and Tips, and select the date/workweek you wish to review

| My Clock-Ins & Tips                                                                                                    |                        |                 |
|----------------------------------------------------------------------------------------------------|------------------------|-----------------|
| Last Pay Period was <b>Monday Mar 4, 2024 4:00am to Sunday Mar 17, 2024</b><br>Current Pay Period is <b>Monday Mar 18, 2024 4:00am to Sunday Mar 31, 2024</b> | Pay Period<br>Starting | Mar 4, 2024 💼 🕻 |

3. Scroll to Tips section, and **select a date** 

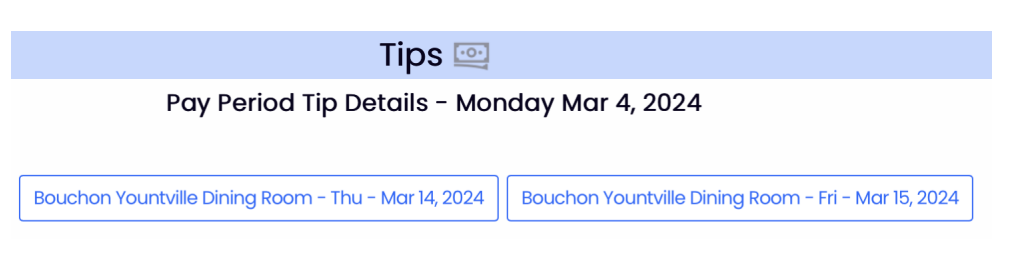

4. Select Tip "Bundle" (based on restaurant rules)

Tips detail will be shown, and varies depending upon whether being viewed by a direct or indirect tips earner. The example shown below if from the perspective of a direct tip earner who tips a % of tips to various support pools:

| <ul> <li>O Server MID         <ol> <li>00PM to 5:00PM \$1,657.77 CC</li> <li>Server PM             <li>5:00PM to 4gm \$3,751.20 CC</li> </li></ol> </li> </ul> | Tip Bundle: Server PM |                                                                      |                |                    |        | 2           |          |
|----------------------------------------------------------------------------------------------------|-----------------------|----------------------------------------------------------------------|----------------|--------------------|--------|-------------|----------|
| i386.91 \$386.91 \$0.00 \$0.                                                                                                    | c                     | Notes:<br>Team Share                                                 | POS CO         | C POS POS AutoGr   |        | % of<br>Net | Net      |
|                                                                                                    |                       | None                                                                 | POS CC Overrid | le AutoGr Override | Total  | Sales       | Sales    |
|                                                                                                    | 0 8                   | Bouchon Yountville Dining Room<br>Charles, Rebecca <sup>Server</sup> | 769.94         | 0.00               | 769.94 | 22.09%      | 3,485.75 |
|                                                                                                    | 00                    | Bouchon Yountville Dining Room<br>Support Server                     | 177.09         | 0.00               | 177.09 | 23%         | 0.00     |
|                                                                                                    | do                    | Sommelier Server Wine                                                | 34.65          | 0.00               | 34.65  | 4.5%        | 0.00     |
|                                                                                                    | 00                    | Bouchen Yountville Dining Room<br>Kitchen Server                     | 169.39         | 0.00               | 169.39 | 22%         | 0.00     |
|                                                                                                    | d                     | Bouchen Yountville Diring Room<br>Bar Server Total Sales             | 38.50          | 0.00               | 38.50  | 5%          | 0.00     |

The amount and % tipped to support pools are shown above in the grey rows.

## **From Mobile**

From the Teamwork Classic App (the new Teamwork App does not yet provide this function)

1. Press Dashboard / Tips from side menu

#### 2. Select Date

3. Select Tip "Bundle" (based on restaurant rules)

Tips detail will be shown, and varies depending upon whether being viewed by a direct or indirect tips earner. The example shown below if from the perspective of a direct tip earner who tips a % of tips to various support pools:

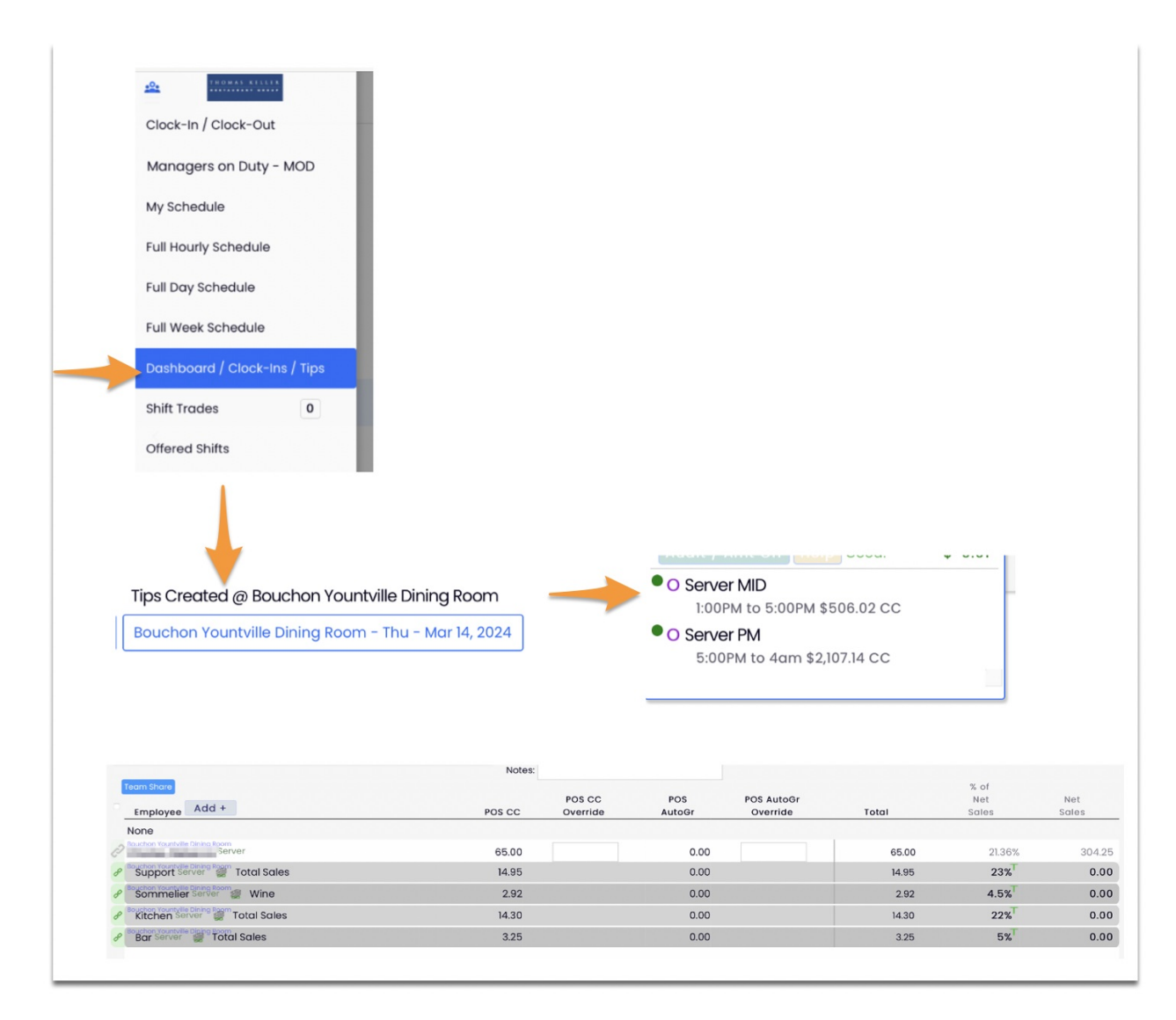

The amount and % tipped to support pools are shown above in the grey rows.

On some mobile devices, the screen may need to be turned horizontally for the image to

show clearly. The new mobile version will provide an easier to read visual. If viewing is difficult on mobile, see the preceding section on viewing from desktop.